## 高砂市高齢者等見守りSOSネットワーク 登録方法

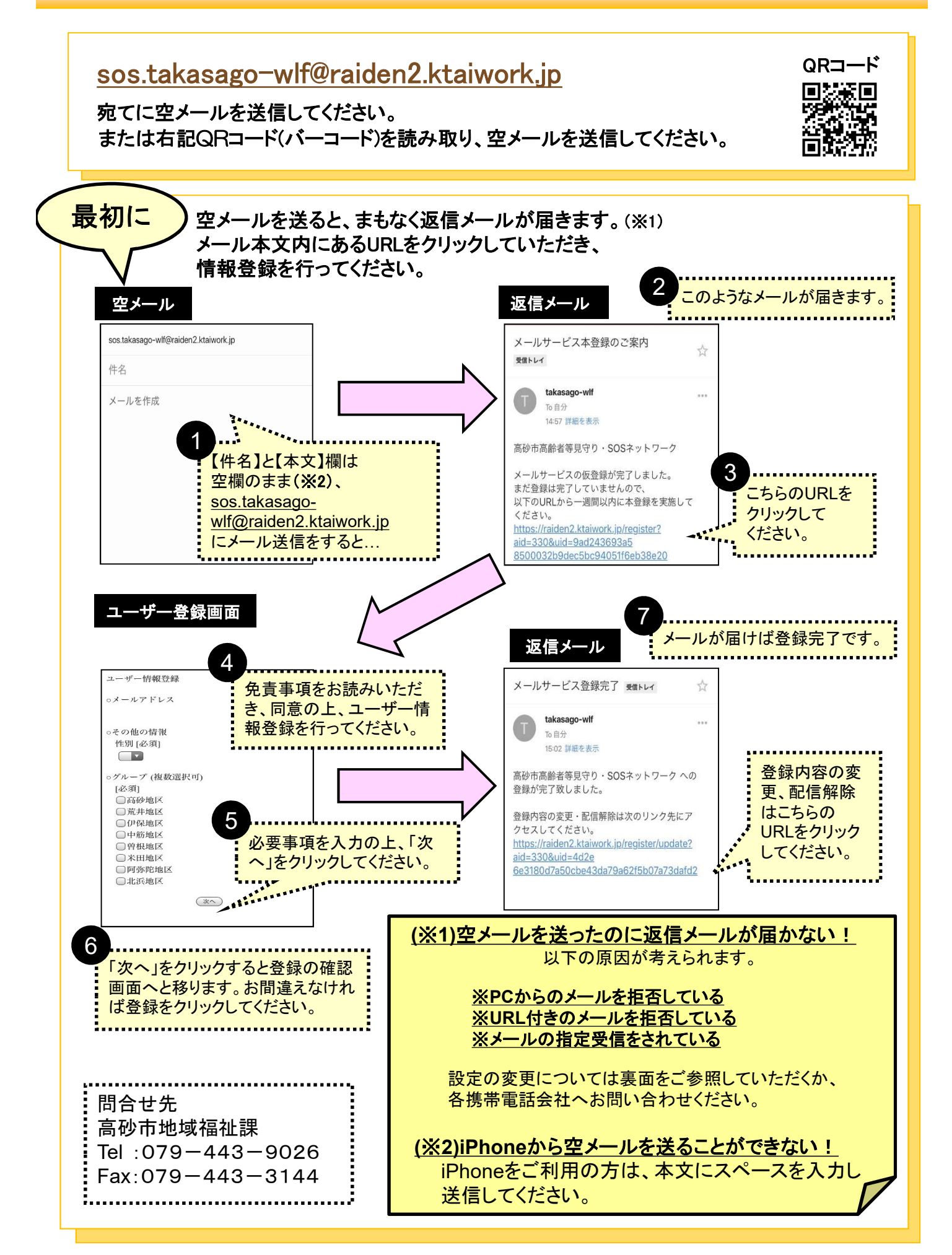

# メールの設定変更について

【<u>パソコンからのメールの許可</u>】 【<u>URLつきメール受信の許可</u>】 【<u>takasago-</u> wlf@raiden2.ktaiwork.jpからのメールの許可</u>】の設定をお願いいたします。

#### ドコモの携帯電話をお使いの方

★携帯電話の場合…「i-modeボタン」を押す。

- → メニューの中から「i-Menu」(※)を選択。
- → 画面中段の「お客様サポートFREE」を選択。
- → メニューの中から「③各種設定(確認・変更・利用)」を選択。
- → メニューの中から「■メール設定」を選択。
- → メニューの中から「迷惑メール対策設定」の「**■詳細設定/解除**」を選択。

※「i-Menu」のメニュー画面は随時変わる場合があります。

★スマートフォンの場合・・・

dメニュー→お客様サポート→各種設定より、迷惑メールフィルターを見直してください。

## auの携帯電話をお使いの方

★携帯電話の場合…「メールボタン」を押す。

- ① メニュー最下部の「Eメール設定」を選択。
- ② メニューの中から「メールフィルター」→「次へ」を選択。

または「その他の設定」→「<u>メールフィルター</u>」を選択。

★スマートフォンの場合・・・

⊠アイコン→設定→Eメール設定→その他設定→迷惑メールフィルターより
設定ください。

## ソフトバンクの携帯電話をお使いの方

★携帯電話の場合…「Y!ボタン」を押す。

①メニュー最上部から「メニューリスト」を選択。

- ② メニューリストのYahoo!ケータイサービスから「My SoftBank」を選択。
- ③メニュー中段から設定・変更の「メール設定」を選択。

④ メニュー中段から「メール設定(アドレス・迷惑メール等)」を選択。

★スマートフォンの場合・・・

マイソフトバンク(http://my.softbank.jp/)の「迷惑メール設定を行う」より設定ください。

※お使いの機種によっては、上記の手順ではお手続きできない場合がございます。 ※お手続きについて詳細な問合せはご利用中の携帯電話会社・ショップにお尋ねください。